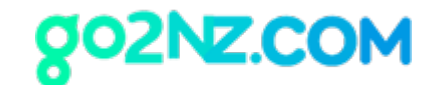

# 뉴질랜드 잔고증명서 받기

ANZ 은행을 기본으로 설명합니다. 타은행의 경우에도 비슷한 방식으로 이루어져 있습니다. 참고 하셔서 발급받으시면 됩니다.

### 1. Chrome(크롬) 웹 브라우저를 실행합니다.

만일 Chrome 웹 브라우저가 없으시면 <u>https://www.google.com/intl/ko/chrome/</u> 에서 다운로드 받 으실 수 있습니다.

## 2. https://anz.co.nz 에 방문합니다.

| ANZ Personal Busin                                                                                                    | ess Institutional Banking with A                                                                                                    | NZ                                                           | Find ANZ Contact Search                                                             |  |
|----------------------------------------------------------------------------------------------------|----------------------------------------------------------------------------------------------------|--------------------------------------------------------------|-------------------------------------------------------------------------------------|--|
| Join ANZ and stay<br>top of your mone<br>Find out more                                                                   | y on<br>y.                                                                                                    |                                                              | Internet Banking                                                                    |  |
| COVID-19<br>Home loan options<br>Business support<br>Personal banking<br>Financial hardship<br>support<br>Branch updates | you bank<br>mere Arcounts<br>Jain ANZ<br>Personalise a Visa Debit<br>Savings accounts<br>ANZ Term Deposits<br>Term Deposits<br>Term Deposits<br>We often change our rates, fr | Keep on moving with an<br>everyday account.<br>Find out more | exchange rates<br>tota sand tools<br>ad charges<br>Alculator issue<br>Find out more |  |
| Contact                                                                                                    | News and updates                                                                                                    | About us                                                     | Our other sites                                                                     |  |
| Contact us<br>Help and resources                                                                                         | News<br>Media releases                                                                                                    | Our company<br>Media centre                                  | Shareholder centre Debt investor centre                                             |  |

우 상단의 Log on을 클릭합니다.

#### 뉴질랜드 온라인 유학원, 고투엔젯

Level 10, 21 Queen Street, Auckland, New Zealand

뉴질랜드 (09) 379-9927 I 한국 직통 (02) 525-7045 (한국 시내요금)

https://go2nz.com I admin@go2nz.com

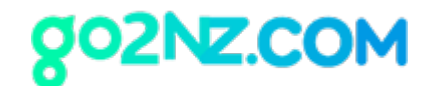

3. Customer number와 Password를 입력합니다.

| 🛕 It's Fauld Awareness Week. Stay aware and stay secure with our Banking Safely Guide. Find out more |                                                                                                    |  |  |  |  |
|----------------------------------------------------------------------------------------------------|----------------------------------------------------------------------------------------------------|--|--|--|--|
| ANZS                                                                                                 | New to ANZ Internet Banking? REGISTER NOW                                                                                        |  |  |  |  |
|                                                                                                    |                                                                                                    |  |  |  |  |
|                                                                                                    | ANZ Internet Banking                                                                                                    |  |  |  |  |
|                                                                                                    | Customer number                                                                                                    |  |  |  |  |
|                                                                                                    | Password                                                                                                    |  |  |  |  |
|                                                                                                    | Forgot password?                                                                                                    |  |  |  |  |
|                                                                                                    | A Logan                                                                                                    |  |  |  |  |
|                                                                                                    | GET UP TO<br>\$150 CASH BACK<br>with insurance at ANZ<br>Field eat more<br>with insurance at ANZ                                 |  |  |  |  |
| Security & Privacy Stat                                                                              | ement Website Terms of Use Electronic Bankling Conditions Cantact Us<br>yright 2020 BAR New Zonian Limited. All rights reserved. |  |  |  |  |

4. 하단에 다음과 같은 화면이 나옵니다.

| ANZ Internet Banking × +                        |                                                                                                    | - 0         |
|-------------------------------------------------|----------------------------------------------------------------------------------------------------|-------------|
| < > O N 🔒 secure.anz.co.nz ANZ Internet Banking |                                                                                                    | 🛛 🖈 🔮 🕹 🎯 🔳 |
|                                                 | Home Your accounts y Pav & transfer y Apply & open Your settings y Documents Rank mail 🗃                                                                                               |             |
|                                                 |                                                                                                    |             |
|                                                 |                                                                                                    |             |
|                                                 | IT'S FRAUD AWARENESS WEEK                                                                                                    |             |
|                                                 | Stay aware and stay secure with our Banking Safely Guide                                                                                                    |             |
|                                                 |                                                                                                    |             |
|                                                 | Your accounts       Personalise Quick transfer                                                                                                    |             |
|                                                 |                                                                                                    |             |
|                                                 | ANZ Internet Banking, goWoney and Phone Banking will not be available on Sunday 22 November from 2.00am - 5.00am, due to scheduled maintenance.<br>We apologise for any inconvenience. |             |
|                                                 |                                                                                                    |             |
|                                                 | Current and savings Balances ①                                                                                                    |             |
|                                                 |                                                                                                    |             |
|                                                 | View recent transactions ~ 계좌번호 1                                                                                                    |             |
|                                                 |                                                                                                    |             |
|                                                 |                                                                                                    |             |
|                                                 |                                                                                                    |             |
|                                                 |                                                                                                    |             |
|                                                 |                                                                                                    |             |
|                                                 |                                                                                                    |             |
|                                                 |                                                                                                    |             |
|                                                 |                                                                                                    |             |
|                                                 |                                                                                                    |             |
|                                                 |                                                                                                    |             |
|                                                 |                                                                                                    |             |
|                                                 |                                                                                                    |             |
|                                                 |                                                                                                    |             |
|                                                 |                                                                                                    |             |

### 뉴질랜드 온라인 유학원, 고투엔젯

Level 10, 21 Queen Street, Auckland, New Zealand

뉴질랜드 (09) 379-9927 I 한국 직통 (02) 525-7045 (한국 시내요금)

https://go2nz.com I admin@go2nz.com

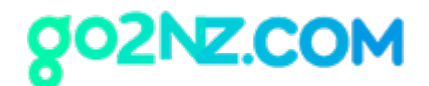

계좌번호를 클릭하여 입출금 내역으로 들어갑니다.

참고: 여기서 계좌번호가 하나인 경우도 있고, 둘인 경우도 있습니다. 만일 두개의 계좌를 갖고 계시다면 다음 과정을 각 계좌별로 작업해 주시기 바랍니다.

### 5. Filter 란의 Start date와 End date가 보입니다.

| Aliz Internet Banking X +                                                                                                    | _ Ø ×           |
|----------------------------------------------------------------------------------------------------|-----------------|
| < > Q- D escureanzconz ANZ Internet Banking                                                                                                    | 🗑 🖈 🚦 🖢 🖬 🗄 🔮 🗄 |
|                                                                                                    | Q               |
| Home Your accounts 🗸 Pay& transfer 🗸 Apply& open Your settings 🖌 Documents Bank mail 🗃                                                                                                    | 0               |
|                                                                                                    |                 |
|                                                                                                    | 0               |
|                                                                                                    |                 |
|                                                                                                    | e .             |
| and a second second sec |                 |
| Transactions Account details Statements                                                                                                    | 0               |
|                                                                                                    | <b>@</b>        |
| T Filter ∧ 1 ± Export ∨ A Print ∨                                                                                                    |                 |
| K Ster for data and data X                                                                                                    | +               |
| Last 3 days → or 22/10/2020 🛱 2011/2020 C                                                                                                    |                 |
|                                                                                                    |                 |
| Showing transactions from the last 30 days Search transactions p                                                                                                    |                 |
| Date J Type Details Deposits Withdrawals Balance                                                                                                    |                 |
| 16 Nov 2020 Payment                                                                                                    |                 |

End date는 발급일 당일을 클릭하시고, Start Date는 오늘로부터 3개월 전의 날짜를 선택합니다. 예를 들어 오늘이 11월 20일이라면 3개월 전인 9월 20일을 클릭하시면 됩니다.

| Transactions Account details Statements                                                                                                    |
|----------------------------------------------------------------------------------------------------|
|                                                                                                    |
| ▼ Filter ∧ 🛓 Export → 🔒 Print →                                                                                                    |
| Filter by date range     Start date     End date     X       Last 30 days     v     or     22/10/2020     20/11/2020     Clear filter                                                          |
| Showing transactions from the last 30 ds     See y     2020     Y     Search transactions     P       Date J     Type     Det     1     2     3     4     Deposits     Withdrawals     Balance |
| 6 7 8 9 10 11 12<br>16 Nov 2020 Payment r<br>13 14 17 16 17 18 19                                                                                                    |
| 13 Nov 2020 Payment 22 23 24 25 26<br>NLT 22 23 24 25 26                                                                                                    |

그 다음 Apply Filter 버튼을 클릭합니다. 이렇게 되면 지난 3개월간의 입출금 내역이 정리됩니다.

#### 뉴질랜드 온라인 유학원, 고투엔젯

Level 10, 21 Queen Street, Auckland, New Zealand

뉴질랜드 (09) 379-9927 I 한국 직통 (02) 525-7045 (한국 시내요금)

https://go2nz.com I admin@go2nz.com

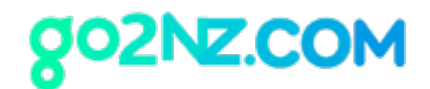

 3개월 입출금 내역이 나오면 내역서 위에 마우스 오른쪽을 클릭하면 다음과 같은 형태창이 나오고 여기서 [인쇄]버튼을 클릭합니다.

|   | 뒤로(B)         | Alt+왼쪽 화살표   |
|---|---------------|--------------|
|   | 앞으로(F)        | Alt+오른쪽 화살표  |
|   | 새로고침(R)       | Ctrl+R       |
| - |               | C+rL+S       |
| Ľ | 인쇄(P)         | Ctrl+P       |
| - | 신풍(U) 💦       |              |
|   | 기기로 전송        |              |
|   | 한국어(으)로 번역(T) |              |
| • | AdGuard 광고차단기 |              |
|   | 페이지 소스 보기(V)  | Ctrl+U       |
|   | 검사(N)         | Ctrl+Shift+I |

인쇄버튼을 클릭하면 다음과 같은 창이 나오는데, 우상단 [대상]란에 [PDF로 저장]을 선택하고 저 장을 클릭합니다.

뉴질랜드 온라인 유학원, 고투엔젯

Level 10, 21 Queen Street, Auckland, New Zealand 뉴질랜드 (09) 379-9927 I 한국 직통 (02) 525-7045 (한국 시내요금) https://go2nz.com I admin@go2nz.com

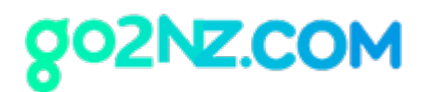

|                 |                              | ANZ Internet Banking |         | 인쇄     |         | 페이지 1쪽 |
|-----------------|------------------------------|----------------------|---------|--------|---------|--------|
| ANZ             | \$ <b>?</b>                  | Current time         |         |        |         |        |
|                 |                              |                      | 100     | 대상     | PDF로 저장 | •      |
| Chausing traces | action from the last 10 days |                      |         | 페이지    | PDF로 저장 |        |
| Date 4          | Type Details                 | Denosits Withdrawals | Balance |        | 더보기     |        |
| 16 Nov 2020     | Payment                      |                      |         | 레이아우   | 세로 반햐   | -      |
|                 | 221.05.59                    |                      |         | 데이이것   | M-2 0 8 | *      |
| 13 Nov 2020     | Payment                      |                      |         |        |         |        |
| 04 Nov 2020     | Payment                      |                      |         | 설정 더보기 |         | ~      |
| 04 Nov 2020     | Payment                      |                      |         |        |         |        |
| 03 Nov 2020     | Payment                      |                      |         |        |         |        |
| 30 Oct 2020     | Bank Fee                     |                      |         |        |         |        |
| 30 Oct 2020     | Debit Interest               |                      |         |        |         |        |
| 28 Oct 2020     | Transfer                     |                      |         |        |         |        |
| 27 Oct 2020     | Direct Debit                 |                      |         |        |         |        |
| 27 Oct 2020     | Direct Debit                 |                      |         |        |         |        |
| 27 Oct 2020     | Payment                      |                      |         |        |         |        |
|                 |                              | Totals for period    |         |        |         |        |
|                 |                              | Deposits             |         |        |         |        |
|                 |                              | Withdrawals          |         |        |         |        |
|                 |                              | Difference           |         |        |         |        |
|                 |                              |                      |         |        |         |        |
|                 |                              |                      |         |        |         |        |
|                 |                              |                      |         |        |         |        |
|                 |                              |                      |         |        |         |        |
|                 |                              |                      |         |        |         |        |
|                 |                              |                      |         |        | •       |        |
|                 |                              |                      |         |        |         |        |
|                 |                              |                      | 1/1     |        | 저장      | 취소     |

파일을 다운로드가 되며 해당 파일을 받으시기 바랍니다.

위에서 안내해 드린 대로 만일 계좌가 2개가 있다면 다른 계좌 내역을 위 방법과 똑같이 반복하여 [다른 이름으로 저장]하시면 됩니다.

뉴질랜드 온라인 유학원, 고투엔젯

Level 10, 21 Queen Street, Auckland, New Zealand 뉴질랜드 (09) 379-9927 I 한국 직통 (02) 525-7045 (한국 시내요금) https://go2nz.com I admin@go2nz.com